# **Quick Start User Manual: CLPfilter**

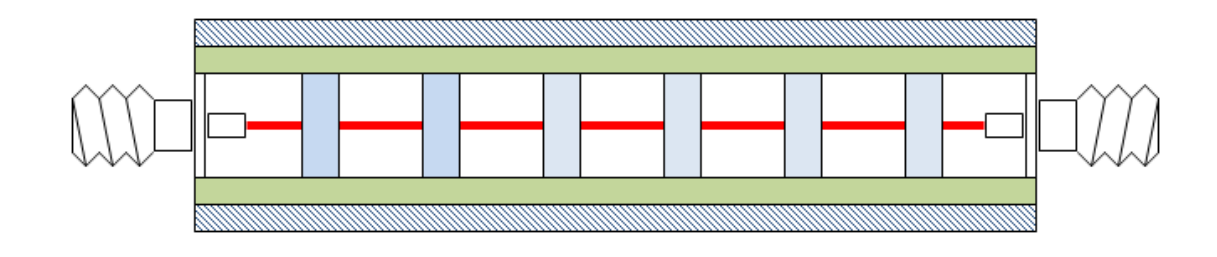

## **1.0 Getting Ready:**

The software product you purchased is located inside a ZIP file that you can open, by following these steps:

- 1. Double-click on the ZIP file you purchased. This action starts the ZIP Wizard application, which contains the software product.
- 2. The ZIP Wizard automatically opens the software product you purchased and stores it inside your computer.
- 3. Once the software product is unzipped, right-click on the application's *filename* and single-click: "Extract". This action will extract all files located inside the software product and store them inside your computer:
  - a. *CLPfilter.exe*: The executable software product.
  - b. CLPfilter.DEF. Default Data File read by CLPfilter.exe
  - c. Quick Start User Manual: This User Manual.
  - d. *License*: License Agreement for the software product.
- 4. NOTE: All files unzipped inside your computer must be located in the same file folder, since several Data Files are read by the executable software product.
- 5. Open the License Agreement so you know the terms & conditions for using the software product. Return the software product for a full refund if you do not agree with those terms & conditions, as stated in the License Agreement.
- 6. Open the Default Data File: *CLPfilter.DEF* using Notepad and read the description contained inside.

Once the above software files are extracted and stored inside your computer, just double-click on the executable file to start using the product.

## 2.0 How I Works:

Software product: *CLPfilter.exe* performs Electrical Synthesis, Dimensional Synthesis and Frequency Analysis of Lowpass Filters constructed in Coaxial transmission lines. That is: Coaxial Lowpass Filters.

The executable file: *CLPfilter.exe* reads the Default Data File: *CLPfilter.DEF* each time you start the program. As such, you can change Data Entries inside *CLPfilter.DEF* to suite your most common Coaxial Lowpass Filter designs, using the guidelines written in *CLPfilter.DEF*.

When you start using the software product, you are asked to enter key design parameters for your Coaxial Lowpass Filter. If you press <ENTER> on your computer's keyboard, the software

| Atlanta RF LLC       | www.AtlantaRF.com | Sales@AtlantaRF.com |
|----------------------|-------------------|---------------------|
| Office: 770-645-0315 |                   | FAX: 404-521-4677   |

# Quick Start User Manual:

Version 1.0; Release Nov-2012

product uses the Data Entry from your Default Data File: *CLPfilter.DEF* for that design parameter. As such, you can change any/all Data Entries in *CLPfilter.DEF* to suite your most common Coaxial Lowpass Filter designs, without having to enter those values when asked by the executable file: *CLPfilter.exe*. Just press <ENTER> on your computer's keyboard and your Default Data values are used for that Data entry by the software product.

Figure 2-1 shows the baseline data entries for Default Data file: CLPfilter.DEF.

Certain design parameters have a "default answer", shown as an asterisk (\*), which enables you to press  $\langle ENTER \rangle$  on your keyboard, if that "default answer" (= \*) is your selection.

Lastly, all Data entries (including Default Data entries) are included in the Output Data format so you know the basis for your Synthesis and for your Analysis of Coaxial Lowpass Filters.

Most data entries are straight-forward and easy to understand for those skill-at-the-art of RF/microwave design......and those not-so-skilled. So, let us know where improvements are needed as you operate the software product.

#### 3.0 Screen Shots: Input Data

Screen-shots for User Input Data entry are shown in Figures 3-1 and Figure 3- 2 for Electrical & Dimensional Synthesis and for Frequency Analysis of your Coaxial Lowpass Filters, respectively.

#### 4.0 Screen Shots: Output Data

Screen-shots of Output Data calculated by the software product are shown in Figures 4-1 and Figure 4-2 for Electrical & Dimensional Synthesis and for Frequency Analysis of your Coaxial Lowpass Filters, respectively.

The Output Data from the software product can be stored in a User-defined filename:

- A. Enter a *filename*.**xls** for storage in a spreadsheet.
- B. Enter *filename*.**doc** for Output Data storage in a word processor.
- C. Enter *filename*.**txt** for Output Data storage as a text file.

The Output Data files can be used for presentations to your Customers, e-mails to your colleagues, and for graphical plots of your Output Data.

#### 5.0 User Data Files:

For the Analysis Option, the software product reads a User's Input Data filename to analyze the Frequency response of a physical Coaxial Lowpass Filter planned for manufacture, prior to fabrication.

You can create any number of User Input Data files, each of which defines the actual physical dimensions of your Coaxial Lowpass Filters. Once created, you can enter that Input Data filename when asked by the software product, for Frequency Analysis and for comparison with actual measured data for that design.

Atlanta RF LLC Office: 770-645-0315 www.AtlantaRF.com

#### 6.0 Software Bugs

Every effort has been applied to minimize "software bugs" inside the software product. Yet, we invite all Users to notify us if you find one. Many thanks!

Inside the software product, you will find "User-friendly Error Traps", which identify errors in your Data Entry. The software product notifies you when an error is detected and asks for a different Data Entry, so the software product performs within the proper technical bounds for the technology.

#### 7.0 Customer Satisfaction:

Many thanks for purchasing our RF/microwave CAE software product. We hope you find the product useful in your high frequency designs, both in Synthesis of your designs and in Analysis of your designs. Please let us know where our software product can be improved, and what your needs are for another software product you could use. . . . . . perhaps we can develop that software product for you.

Our best regards. . . . . . .

Office: 770-645-0315

Atlanta RF

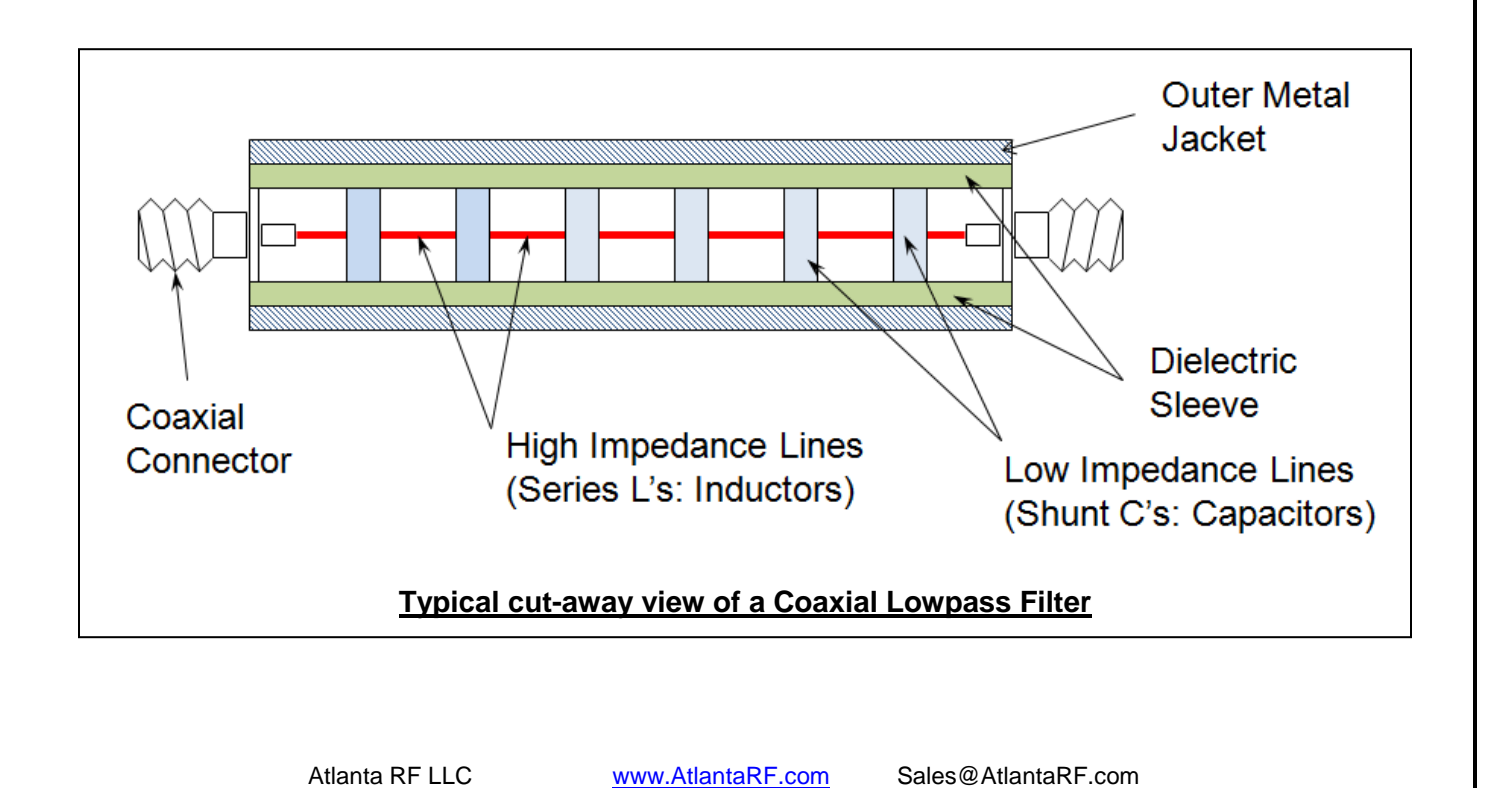

FAX: 404-521-4677

| CLPfilter.DEF con     | tains all Default Data values read by Program: CLPfilter.exe                                                             |
|-----------------------|----------------------------------------------------------------------------------------------------|
| 0.02                  | :AM = Passband Amplitude ripple (Chebyshev response), dB                                                                 |
| 24.0                  | :A1 = Attenuation at skirt frequency (F1)dB                                                                              |
| 2000.0                | ·FOT = LOW-pass cut-on frequency                                                                                         |
| 1000.0                | :Fmin = Mimimum Analysis Frequency MHz                                                                                   |
| 2865.0                | :F1 = Out-of-band Skirt FrequencyMHz                                                                                     |
| 250.0                 | :Fstep = Analysis Frequency step sizeMHz                                                                                 |
| 9.0                   | :N = Number of sections in your filterInteger                                                                            |
| 0.0                   | :ZIL = Imaginary part of Load ImpedanceOhms                                                                              |
| 0.0                   | :ZIS = Imaginary part of Source ImpedanceOhms                                                                            |
| 50.0                  | :Zo = System characteristic ImpedanceOhms                                                                                |
| 50.0                  | :ZRL = Real part of Load Impedance                                                                                       |
| 0 1175                | Bs - Source Impedance's Outer Conductor Diameter Inches                                                                  |
| 0.1175                | :Ds = Source Impedance's Oner Conductor Diameter Inches                                                                  |
| 2.0                   | :ERs = Source's Relative Dielectric Constant                                                                             |
| 50.0                  | :Zos = Source ImpedanceOhms                                                                                              |
| 0.1175                | :B1 = High Impedance's Outer Conductor DiameterInches                                                                    |
| 0.0                   | :D1 = High Impedance's Inner Conductor DiameterInches                                                                    |
| 1.0                   | :Er1 = High Impedance's Relative Dielectric Constant                                                                     |
| 110.0                 | :Zo1 = High Impedance Line ImpedanceOhms                                                                                 |
| 0.1175                | :B2 = Low Impedance's Outer Conductor DiameterInches                                                                     |
| 0.0                   | :EP2 = Low Impedance's Polative Dielectric Constant                                                                      |
| 10.0                  | .2N2 = Low Impedance Line Impedance Objective Constant                                                                   |
| 0.1175                | :BL = Load Impedance's Outer Conductor DiameterInches                                                                    |
| 0.0                   | :DL = Load Impedance's Inner Conductor DiameterInches                                                                    |
| 2.0                   | :ErL = Load's Relative Dielectric Constant                                                                               |
| 50.0                  | :ZoL = Load ImpedanceOhms                                                                                                |
| 0.0002                | :DLTAN = Insulator's Dielectric Loss Tangent                                                                             |
| 125.0                 | :SR = Conductor's RMS Surface RoughnessMicro-Inches                                                                      |
|                       | :RES = Conductor's Resistivity                                                                                           |
|                       | :FNIE = Default Input filename for your Electrical Circuit<br>:ENID = Default Input filename for your Distributed Eilter |
| CL Pfilter DAT        | FNO = Default Output filename for your Output Data Storage                                                               |
|                       |                                                                                                    |
|                       | The first 20 characters are read by CLPfilter.exe                                                                        |
|                       |                                                                                                    |
| Default Data File:    | CLPfilter.DEF is read by RF/microwave software product:                                                                  |
| (CL Pfilter eve) and  | Tyou start the program. As such, the executable file                                                                     |
| the same Folder of    | r Subfolder in your computer                                                                                             |
|                       |                                                                                                    |
| The executable pr     | ogram (CLPfilter.exe) reads the first 20 characters in each                                                              |
| line from CLPfilter.  | DEF, so keep those first 20 characters for data, and do not                                                              |
| shorten any line in   | this Default Data File: CLPfilter.DEF.                                                                                   |
| The Llean is invited  | te shan na anv/all data values in CLDfilter DEE te data values                                                           |
| vou commonly use      | a for your PE/microwayo docigns of multi contion Coavial Lowbass                                                         |
| Filters so you do u   | not have to enter data values when prompted by CI Pfilter exe                                                            |
| (just press ENTER     | son your computer's keyboard and your Default Data values will                                                           |
| be assigned to that   | it data entry).                                                                                                    |
|                       |                                                                                                    |
| NOTE: The defaul      | t data values shown above are for 9-section Coaxial Lowpass                                                              |
| Filter with a cut-off | frequency = 2.8GHz, realized with alternating high/low-                                                                  |
| impedance transm      | nission lines.                                                                                                    |
| Thank you for she     | acing Atlanta PE for your PE/microwaya CAE activiare products                                                            |
| mank you for cho      | using Aliania AF 101 your AF/IIIGTOWAVE GAE SUILWare products.                                                           |
|                       |                                                                                                    |

Figure 2-1: Baseline data entries (and Instructions) in Default Data file: CLPfilter.DEF

Atlanta RF LLC Office: 770-645-0315 www.AtlantaRF.com

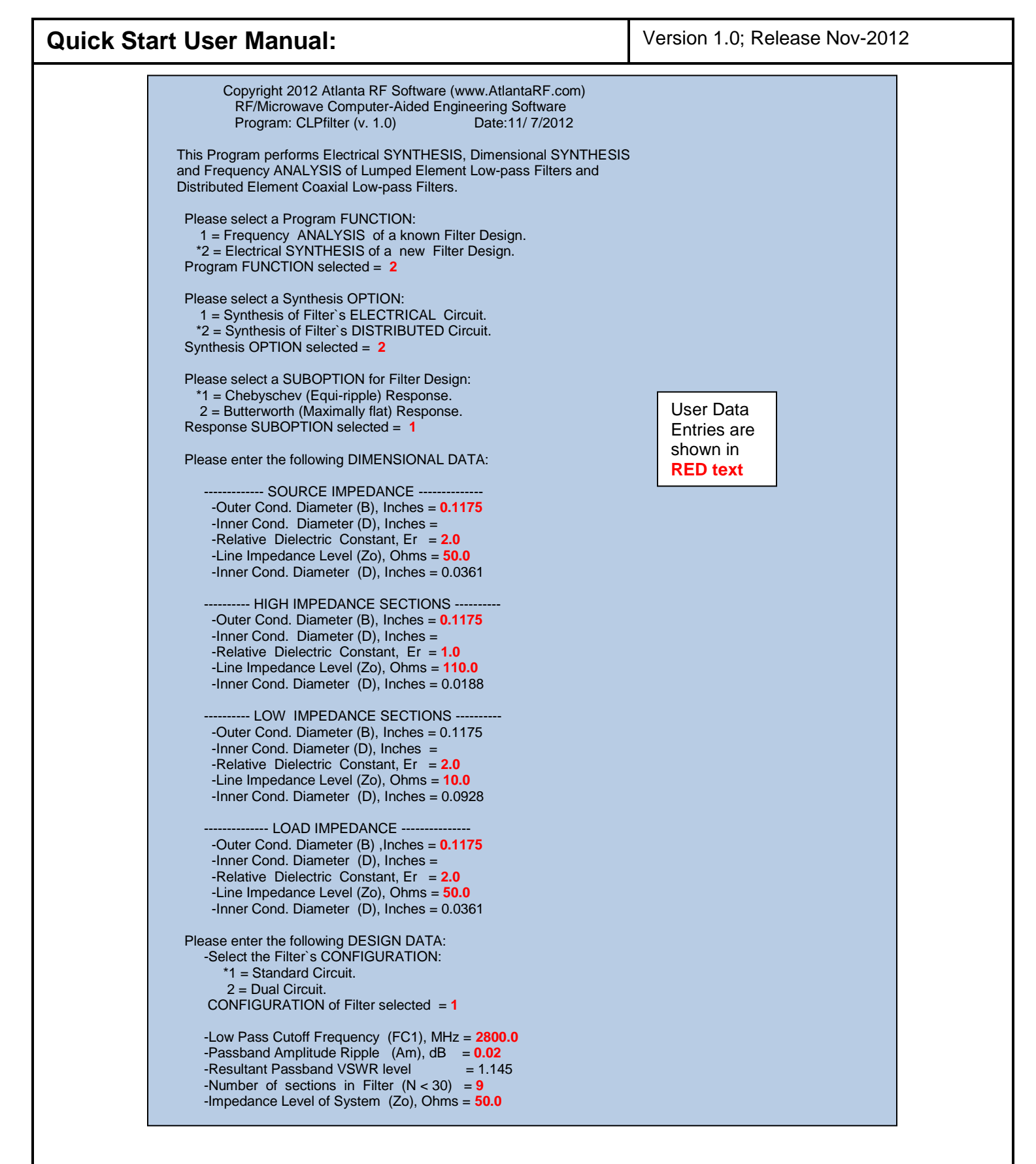

Figure 3-1: Typical Input Data entry for **Dimensional Synthesis** in CLPfilter.exe

Atlanta RF LLC Office: 770-645-0315 www.AtlantaRF.com

| Quick | Start | User | Manual | - |
|-------|-------|------|--------|---|
|-------|-------|------|--------|---|

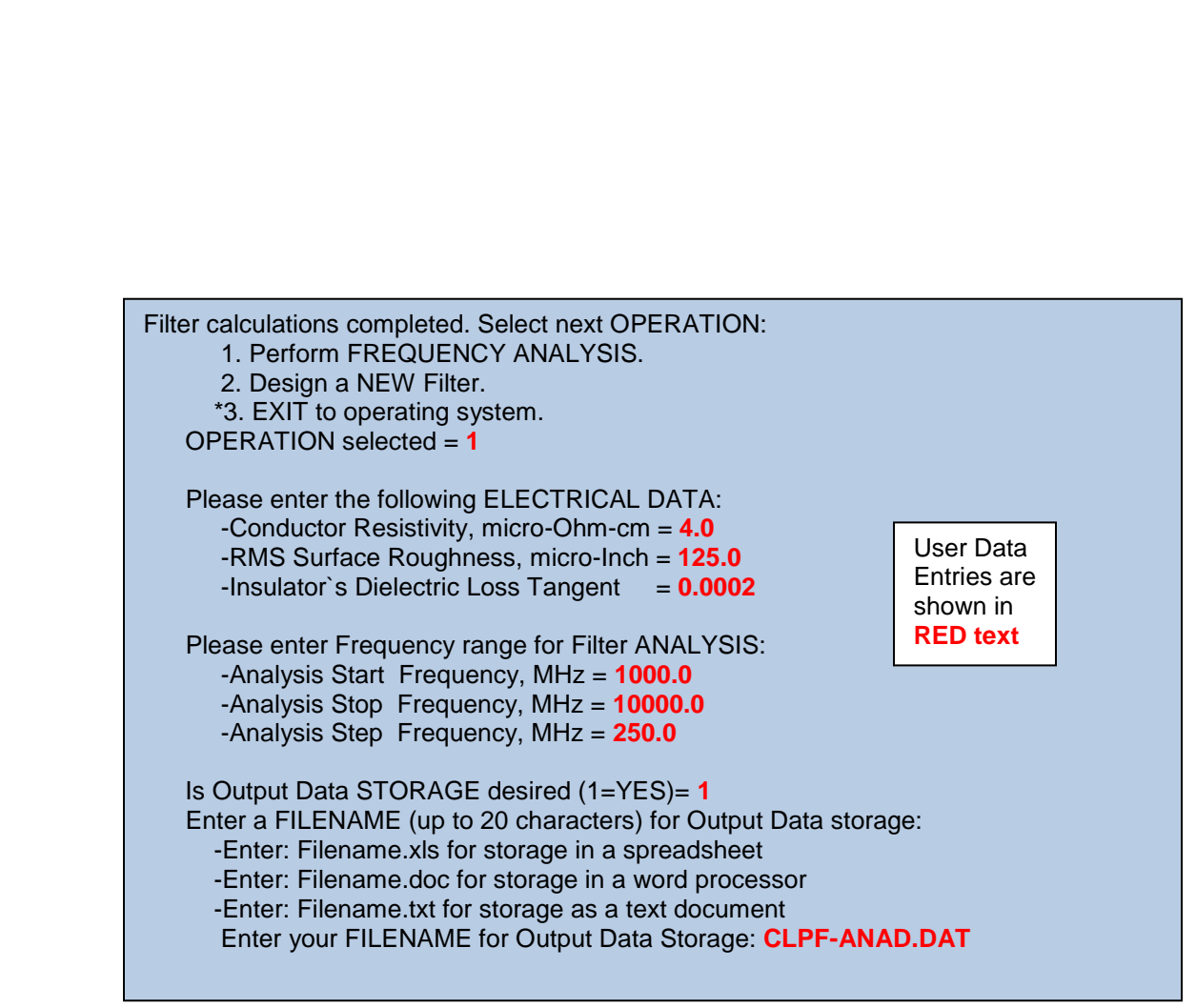

Figure 3-2: Typical Input Data entry for Frequency Analysis in CLPfilter.exe

| CLPfilter<br>Co   | r (v. 1.0)<br>opyright 2 | 2012 Atla               | nta RF Sof                    | Date:11<br>tware (ww                      | / 7/2012<br>/w.Atlanta | at 22: 7:<br>aRF.com | 9Hours<br>)        |  |
|-------------------|--------------------------|-------------------------|-------------------------------|-------------------------------------------|------------------------|----------------------|--------------------|--|
| R                 | E/Microw                 | for COA                 | Iputer-Aide                   | d Enginee<br>PASS Filt                    | ering Des<br>ters.     | lign Data            | 1                  |  |
|                   | SYNTH<br>PAS             | ESIS of ti<br>SS Filter | he Distribut<br>results in th | ted Circuit<br>ne followir                | t for your<br>ng data: | LOW                  |                    |  |
|                   | Desig                    | Design Frequencies:     |                               |                                           | Filter Parameters:     |                      |                    |  |
|                   | FC1 = 2                  | FC1 = 2800.0000 MHz     |                               | Design<br>Sections<br>Respons<br>Ripple = |                        |                      |                    |  |
|                   | Cond. [                  | Diameter                | Relative                      |                                           | TE11                   | Peak                 |                    |  |
| Section<br>Number | (Inc<br>Inner            | hes)<br>Outer           | Dielectric<br>Constant        | Zo<br>(Ohms)                              | Cutoff<br>(GHz)        | Power<br>(kW)        | Length<br>(Inches) |  |
| Source            | 0.0361                   | 0.1175                  | 2.0000                        | 50.00                                     | 34.584                 | 0.621                |                    |  |
| 1                 | 0.0928                   | 0.1175                  | 2.0000                        | 10.00                                     | 25.263                 | 0.819                | 0.0577             |  |
| 2                 | 0.0188                   | 0.1175                  | 1.0000                        | 110.00                                    | 55.143                 | 0.184                | 0.4671             |  |
| 3                 | 0.0928                   | 0.1175                  | 2.0000                        | 10.00                                     | 25.263                 | 0.819                | 0.1355             |  |
| 4                 | 0.0188                   | 0.1175                  | 1.0000                        | 110.00                                    | 55.143                 | 0.184                | 0.5674             |  |
| ວ<br>6            | 0.0920                   | 0.1175                  | 2.0000                        | 110.00                                    | 20.203                 | 0.019                | 0.1400             |  |
| 7                 | 0.0100                   | 0.1175                  | 2 0000                        | 10.00                                     | 25 263                 | 0.104                | 0.3074             |  |
| 8                 | 0.0920                   | 0.1175                  | 2.0000                        | 110.00                                    | 25.205<br>55 143       | 0.019                | 0.1555             |  |
| 9                 | 0.0100                   | 0.1175                  | 2 0000                        | 10.00                                     | 25 263                 | 0.104                | 0.4071             |  |
|                   | 0.0020                   | 0.1170                  | 2.0000                        | 10.00                                     | 20.200                 | 0.010                | 0.0017             |  |

Figure 4-1: Typical Output Data for **Dimensional Synthesis** from CLPfilter.exe

Atlanta RF LLC Office: 770-645-0315 www.AtlantaRF.com

# **Quick Start User Manual:**

| Pfilter (v. 1.0<br>Copyrig<br>RF/Mic | ))<br>ht 2012 Atla<br>rowave Cor<br>for COA | anta RF Softw<br>mputer-Aided<br>XIAL LOW-P | Date:1<br>vare (ww<br>I Enginee<br>ASS Filte | 1/ 7/2012<br>w.Atlanta<br>ering Desi<br>ers. | 2 at 22: 7<br>RF.com)<br>gn Data | : 9Hours |  |
|--------------------------------------|---------------------------------------------|---------------------------------------------|----------------------------------------------|----------------------------------------------|----------------------------------|----------|--|
| Bc = 5                               |                                             |                                             |                                              | PI - 50                                      |                                  |          |  |
| RS = 50                              | J.00 Ohms                                   |                                             |                                              | RI = 50                                      |                                  | IS       |  |
| AS = 0                               | 00 Onms                                     |                                             |                                              | XI = 0.00  Ohms                              |                                  |          |  |
| Sr = 1.                              |                                             | es<br>m                                     | DL                                           | IAN = 0.0                                    | 1002                             |          |  |
| Res = 4                              | 4.0 u-onn-c                                 | 411                                         |                                              |                                              |                                  |          |  |
| Frequency<br>DISTRIBU                | ANALYSIS<br>JTED Filter                     | of the 9-Sec<br>results in the              | ction Che<br>following                       | ebyschev<br>g respons                        | Low Pa<br>e profile:             | SS       |  |
| Analyzia Innut Innadanaa (           |                                             |                                             |                                              | Thru                                         | Time                             |          |  |
| Frequency                            | analysis input impedance, Onms              |                                             |                                              |                                              | Phase                            | Delav    |  |
| (MHz)                                | Real                                        | Imaginary                                   | VSWR                                         | (dB)                                         | (Deg)                            | (nsec)   |  |
| 1000.0000                            | 52.37                                       | -4.56                                       | 1.11                                         | -0.132                                       | -150.29                          | 0.426    |  |
| 1250.0000                            | 48.49                                       | -6.62                                       | 1.15                                         | -0.165                                       | 171.00                           | 0.434    |  |
| 1500.0000                            | 46.64                                       | -2.82                                       | 1.10                                         | -0.177                                       | 131.32                           | 0.448    |  |
| 1750.0000                            | 51.40                                       | -0.06                                       | 1.03                                         | -0.193                                       | 90.14                            | 0.467    |  |
| 2000.0000                            | 54.72                                       | -4.73                                       | 1.14                                         | -0.238                                       | 47.19                            | 0.489    |  |
| 2250.0000                            | 50.19                                       | -4.57                                       | 1.10                                         | -0.266                                       | 1.65                             | 0.527    |  |
| 2500.0000                            | 53.43                                       | 2.84                                        | 1.09                                         | -0.314                                       | -48.39                           | 0.589    |  |
| 2750.0000                            | 52.62                                       | 0.29                                        | 1.05                                         | -0.405                                       | -106.27                          | 0.726    |  |
| 3000.0000                            | 34.40                                       | 47.28                                       | 3.12                                         | -2.155                                       | 174.07                           | 0.997    |  |
| 3250.0000                            | 231.22                                      | 462.38                                      | 23.29                                        | -10.661                                      | 103.14                           | 0.543    |  |
| 3500.0000                            | 14.12                                       | -223.63                                     | 74.64                                        | -19.591                                      | 67.45                            | 0.293    |  |
| 3750.0000                            | 2.57                                        | -117.45                                     | 126.92                                       | -26.956                                      | 46.08                            | 0.194    |  |
| 4000.0000                            | 1.14                                        | -85.12                                      | 170.59                                       | -33.120                                      | 31.08                            | 0.144    |  |
| 4250.0000                            | 0.69                                        | -68.66                                      | 209.39                                       | -38.390                                      | 19.62                            | 0.113    |  |
| 4500.0000                            | 0.48                                        | -58.37                                      | 245.87                                       | -42.957                                      | 10.42                            | 0.092    |  |
| 4750.0000                            | 0.36                                        | -51.18                                      | 281.16                                       | -46.948                                      | 2.79                             | 0.078    |  |
| 5000.0000                            | 0.29                                        | -45.79                                      | 315.81                                       | -50.450                                      | -3.69                            | 0.067    |  |
| 5250 0000                            | 0.24                                        | -41.55                                      | 350.05                                       | -53 524                                      | -9.31                            | 0.058    |  |
| 5500 0000                            | 0.21                                        | -38 11                                      | 384.03                                       | -56 214                                      | -14 24                           | 0.052    |  |
| 5750 0000                            | 0.18                                        | -35 23                                      | 417 85                                       | -58 556                                      | -18.62                           | 0.046    |  |
| 6000 0000                            | 0.16                                        | -32 78                                      | 451 53                                       | -60 573                                      | -22.56                           | 0.042    |  |
| 6250,0000                            | 0.14                                        | -30.65                                      | 485.04                                       | -62,284                                      | -26.13                           | 0.038    |  |
| 6500.0000                            | 0.13                                        | -28 78                                      | 518 37                                       | -63 702                                      | -29 30                           | 0.035    |  |
| 6750 0000                            | 0.13                                        | -27 11                                      | 551 49                                       | -64 835                                      | -32.38                           | 0.032    |  |
| 7000.0000                            | 0.12                                        | -25.62                                      | 584.24                                       | -65 686                                      | -35.16                           | 0.030    |  |
| 7250 0000                            | 0.11                                        | -24.26                                      | 616 50                                       | -66 256                                      | -37 75                           | 0.030    |  |
| 7500.0000                            | 0.10                                        | -24.20                                      | 648.36                                       | -66 539                                      | -40.19                           | 0.020    |  |
| 7750.0000                            | 0.09                                        | -23.02                                      | 670.00                                       | -66 522                                      | -40.10                           | 0.020    |  |
| 8000.0000                            | 0.09                                        | -21.07                                      | 700 19                                       | -00.023                                      | -42.47                           | 0.025    |  |
| 8250.0000                            | 0.08                                        | -20.01                                      | 709.10                                       | 65 524                                       | 44.00                            | 0.024    |  |
| 8250.0000                            | 0.08                                        | -19.82                                      | 764.47                                       | -03.524                                      | -40.74                           | 0.023    |  |
| 0500.0000                            | 0.07                                        | -18.88                                      | 704.17                                       | -04.479                                      | -40.77                           | 0.022    |  |
| 0000 0000                            | 0.07                                        | -17.99                                      | 100.01                                       | -03.005                                      | -50.74                           | 0.022    |  |
| 9000.0000                            | 0.07                                        | -17.13                                      | 807.97                                       | -01.020                                      | -52.71                           | 0.022    |  |
| 9250.0000                            | 0.07                                        | -16.30                                      | 821.84                                       | -58.398                                      | -54.70                           | 0.023    |  |
| 9500.0000                            | 0.07                                        | -15.48                                      | 824.98                                       | -54.920                                      | -56.80                           | 0.024    |  |
| 9750.0000                            | 0.07                                        | -14.65                                      | 804.42                                       | -50.155                                      | -59.18                           | 0.030    |  |
|                                      | ~ ~ ~ ~                                     | 10 - 1                                      | 700                                          |                                              |                                  |          |  |

# Figure 4-2: Typical Output Data for Frequency Analysis from CLPfilter.exe

Atlanta RF LLC Office: 770-645-0315 www.AtlantaRF.com